## 新しいページをつくろう

北海道 古平町立古平小学校 三和史朗 KEY WORD - 新規ページ

| ファイルの場所型: | C web-content                 | O D D E |  |
|-----------|-------------------------------|---------|--|
|           | 🝘 ensoku.html<br>🕘 index.html |         |  |
| 最近使ったファイル |                               |         |  |
|           |                               |         |  |
| 7 20197   |                               |         |  |

①画面上の「ファイル」というところにマウスを合わせるといろいろなメニューがでてきます。
そこで「新規ページ」を選びましょう。

②新しい画面がでてきたら作文します。

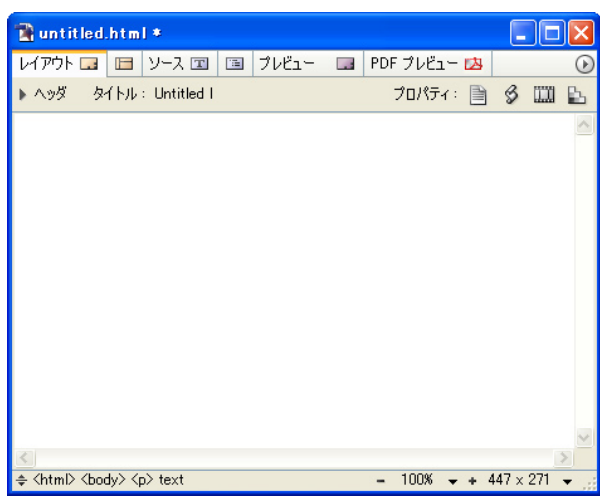

別なワープロソフトで書いた作文をコピーして 貼り付けることもできます。 段落を変えるとき以外は改行をしないのがコツ です。

| ファイル(E) 編集(E) 文字(D) |                 |
|---------------------|-----------------|
| 新規ページ(N)            | Ctrl+N          |
| 新規サイト(1)            | Alt+Shft+Ctrl+N |
| 新規スペシャル(止)          | •               |
| Version Cue (J接続    | 82323           |
| 開(( <u>O</u> )      | Ctrl+O          |
| 最近使用したファイルを開く(©)    | •               |
| 閉じる( <u>C</u> )     | Ctrl+W          |
| 保存(S)               | Ctrl+S          |
| 別名で保存( <u>A</u> )   | Shft+Ctrl+S     |
| 復帰( <u>R</u> )      | Alt+Shft+Ctrl+Z |

| 😭 untitle                          | i.htm                     | 1*                                |                  |                                 |                          |                                    |                   |          |              | X |
|------------------------------------|---------------------------|-----------------------------------|------------------|---------------------------------|--------------------------|------------------------------------|-------------------|----------|--------------|---|
| レイアウト 🗔                            |                           | ソース 📼                             | 1                | ブレビュー                           |                          | PDF プレビュー                          | 凶                 |          |              | ۲ |
| ► <b>৲</b> ৬ড় - १                 | ヌイトル                      | : Untitled I                      |                  |                                 |                          | プロパティ:                             |                   | \$       |              | 2 |
| 遠足の思                               | い出                        |                                   |                  |                                 |                          |                                    |                   |          |              | ~ |
| 7月18日1<br>列になって<br>「やっとつ(<br>そくかにつ | に遠知<br>こ歩い<br>こ少た」<br>りをし | 己に行きま<br>いていきまし<br>と思いまし<br>ました。か | した。<br>た。し<br>にの | 。行き先(<br>天気もよ<br>しきものを<br>えさはイン | は海で<br>くとて<br>しいて<br>かプで | です。クラスの<br>もあつくて、ご<br>、友達のけ<br>ごす。 | )みん<br>ついた<br>んじく | なて<br>とき | <br>には<br>さっ |   |
| K                                  |                           |                                   |                  |                                 |                          |                                    |                   |          |              | X |
| ≜ (html) (h                        | dub Z                     | n) tevt                           |                  |                                 |                          | _ 100% _                           | - A               | 17 v     | 271          |   |

新しいページをつくろう

 ③ページの作文が終わったら保存しましょう。
同じく「ファイル」の「保存」か「別名で保存」を クリックします。

さて、ここからがかんじん!

最初に「新規サイト」を作るときに自分のデータを 保存した場所と同じところに保存してやらなくて はならない。

これは学校によってまちまちなので、先生の指示を 良く聞いてね。

| 新規ページ( <u>N</u> )        | Ctrl+N          |
|--------------------------|-----------------|
| 新規サイト( <u>T</u> )        | Alt+Shft+Ctrl+N |
| 新規スペシャル(L)               |                 |
| Version Cue (ご接続<br>開始の) | 0110            |
| 開い型…<br>長浜使用したつってまた問/(の) | Ctrl+O          |
| 取出は用いてアイルを#NV型/          |                 |
| 開U3(C)                   | Ctrl+W          |
| 保存(S)                    | Ctrl+S          |
| 別名で1条存( <u>A</u> )       | Shft+Ctrl+S     |
|                          | All CLAUCELTZ   |

ファイル(F) 編集(F) 文字(T)

| 別名で保存                   |               |                 |   |         | ? 🛛   |
|-------------------------|---------------|-----------------|---|---------|-------|
| 保存する場所①:                | 🗀 web-content |                 | ~ | 3 🕫 📂 🗄 | ]+    |
| していたファイル                | index.html    |                 |   |         |       |
| <b>び</b><br>デスクトップ      |               |                 |   |         |       |
| الالا الم<br>الراد الم  |               |                 |   |         |       |
| ער בארב אב<br>ארבארב אב |               |                 |   |         |       |
| र्ग २१७-७               |               |                 |   |         |       |
|                         | ファイル名(N):     | ensoku.html     |   | ~       | 保存⑤   |
|                         | ファイルの種類(工):   | ハイパーテキスト (html) |   | *       | キャンセル |
|                         | サイト フォルダ:     | <u> </u>        |   |         |       |

④保存したあと、無事に保存できているかどうかたしかめましょう。

「ファイル」で「開く」をクリックします。

正しい場所に入っていたら、そのページをクリックすることで、

もう一度書き直すことができます。

| ファイルを開く                                                                                                    |                           |                     |   |   |   |   |   | ? 🔀   |
|----------------------------------------------------------------------------------------------------|---------------------------|---------------------|---|---|---|---|---|-------|
| ファイルの場所型:                                                                                                    | 🚞 web-content             | ×                   | • | G | 1 | ۶ |   |       |
| して<br>最近使ったファイル                                                                                                    | ensoku.html<br>index.html |                     |   |   |   |   |   |       |
| ごうしょう ひんしょう ひんしょう ひんしょう しんしょう しんしょう ひんしょう しんしょう しんしょう ひんしょう しんしょう ひんしょう ひんしょう ひんしょう しんしょう しんしょう しんしょう しんしょう しんしょう しんしょう しんしょう ひんしょう しんしょう しんしょ しんしょ |                           |                     |   |   |   |   |   |       |
| ک<br>۲۲ ۴キュメント                                                                                                    |                           |                     |   |   |   |   |   |       |
| ער דאר אד.                                                                                                    |                           |                     |   |   |   |   |   |       |
|                                                                                                    | ファイル名( <u>N</u> ):        | ensoku.html         |   |   |   | ~ | ] | 開(()  |
| マイ ネットワーク                                                                                                    | ファイルの種類(工):               | すべてのファイル (*.*)      |   |   |   | ~ | ] | キャンセル |
|                                                                                                    |                           | □読み取り専用ファイルとして開く(R) |   |   |   |   |   | .:    |

D-project 発想支援マニュアル Adobe® GoLive® CS